| ①開啟無線網絡,<br>從網絡列表選擇屏幕<br>「Kagoshima-Airport_Wi-Fi」<br>輕敲。                                                                                                    | ② 門戶畫面啟動。 | ③點擊"連線到網路"。 | ④到重定向目的地HP<br>將被連接<br>* 取決於智能手機型號<br>顯示可能被隱藏。                                                                                                    |  |
|----------------------------------------------------------------------------------------------------|-----------|-------------|----------------------------------------------------------------------------------------------------|--|
| Wi-Fi         *ットワークを選択 ☆         ● 令 ①         ● 令 ①         ● 令 ②         ● 令 ③         ● 令 ③         ● 令 ③         ● 令 ③         ● ○         ● ○         ● ○         ● ○         ● ○         ● ○         ● ○         ● ○         ● ○         ● ○         ● ○         ● ○         ● ○         ● ○         ● ○         ● ○         ● ○         ● ○         ● ○         ● ○         ● ○         ● ○         ● ○                                                                                                    | <image/>  |             | Exa:       ●         ●       フライト協報         ●       ス速アクセス         ●       ス速アクセス         ●       現金のご案内         ●       フロアマップ         ●       カロアマップ         ●       大田本         ●       大田本         ●       日本         ●       日本         ●       日本         ●       日本         ●       日本         ●       日本 |  |
| 如果未出現門戶屏幕,請在瀏覽器中搜<br>索"http://jwifi.jp"。<br>畫面因瀏覽器而異。 Image: Comparison of the state of the state of th |           |             |                                                                                                    |  |

## Kagoshima-Airport\_Wi-Fi 連接指南(iOS)

|                                                                                                    | 8         |                                                                                                    |                                                                                                    |  |
|----------------------------------------------------------------------------------------------------|-----------|----------------------------------------------------------------------------------------------------|----------------------------------------------------------------------------------------------------|--|
| ①開啟無線網絡,<br>從網絡列表選擇屏幕<br>「Kagoshima-Airport_Wi-Fi」<br>輕敲。                                                                                                    | ② 門戶畫面啟動。 | ③點擊"連線到網路"。                                                                                                    | ④到重定向目的地HP<br>將被連接<br>* 取決於智能手機型號<br>顯示可能被隱藏。                                                                                                    |  |
| Wi-Fi<br>ホットワークを選択 ※<br>自 令 ①<br>自 令 ①<br>日 令 ①<br>日 令 ① | <image/>  | ABBOOMTONE ACTION ACTION ACTIO | ● 記録のの       日本語       ● ○         ● フライト協報       ●       ●         ● スポアクセス       ●       ●         ● スポアクセス       ●       ●         ● スポアクセス       ●       ●         ● スポアクセス       ●       ●         ● スポアクセス       ●       ●         ● スポアクセス       ●       ●         ● スポアクセス       ●       ●         ● フロアマップ       ●       ●         ● オポ・買い物       ●       ●         ● ガロアマップ       ●       ●         ● オポ・買い物       ●       ●         ● クロアマップ       ●       ●         ● 1000000000000000000000000000000000000 |  |
| 如果未出現門戶屏幕, 請在瀏覽器中搜<br>索"http://jwifi.jp"。<br>畫面因瀏覽器而異。                                                                                                    |           |                                                                                                    |                                                                                                    |  |

## Kagoshima-Airport\_Wi-Fi 連接指南(Android)